## Elsevier

- 1. Go to the website https://www.sciencedirect.com/.
- 2. Click "Sign in / register" (top right corner).

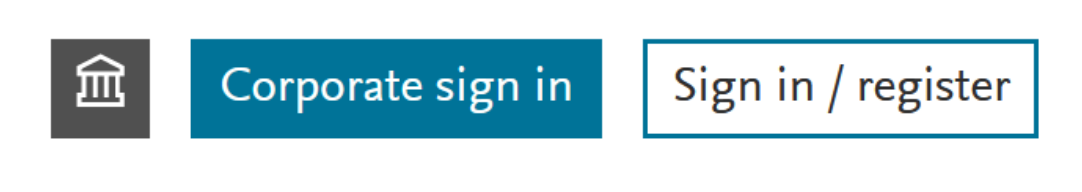

3. Click "Sign in via your institution".

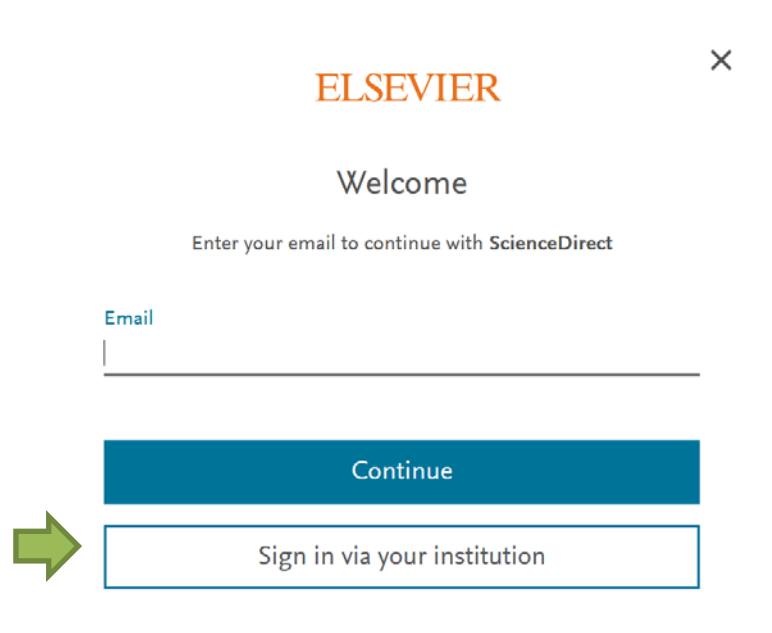

4. Search for "Nordhausen" and click on "Hochschule Nordhausen".

| ELSEVIER                                                                                                    | × |
|----------------------------------------------------------------------------------------------------|---|
| Find your institution<br>Enter your email or institution name to continue                                                    |   |
| Institutional email or name of institution<br>Nordhausen                                                                     | _ |
| Hochschule <b>Nordhausen</b> (University of Applied Sciences<br><b>Nordhausen</b> )<br>South Harz Hospital <b>Nordhausen</b> |   |
| Continue                                                                                                    |   |

5. Enter your access data in the following window. These are the same as for the email account.

| h                                                    |  |  |
|------------------------------------------------------|--|--|
| Anmelden bei Elsevier                                |  |  |
| Benutzername                                         |  |  |
|                                                      |  |  |
| Passwort                                             |  |  |
|                                                      |  |  |
| Keine dauerhafte Anmeldung                           |  |  |
| Zustimmung für diesen<br>Dienstanbieter zurücknehmen |  |  |
| Anmelden                                             |  |  |
| Ε                                                    |  |  |

Access Elsevier products using your institutional credentials

6. Confirm the information release.